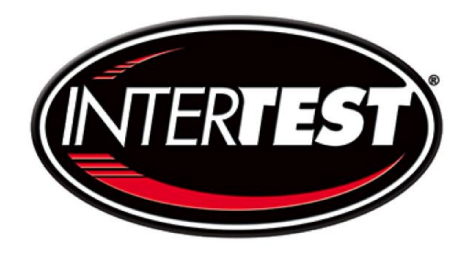

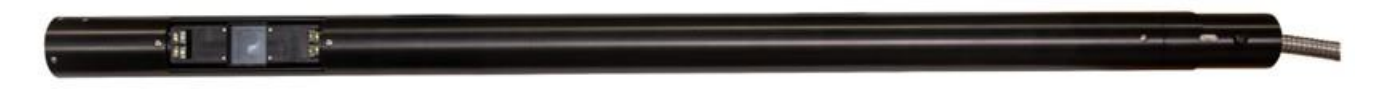

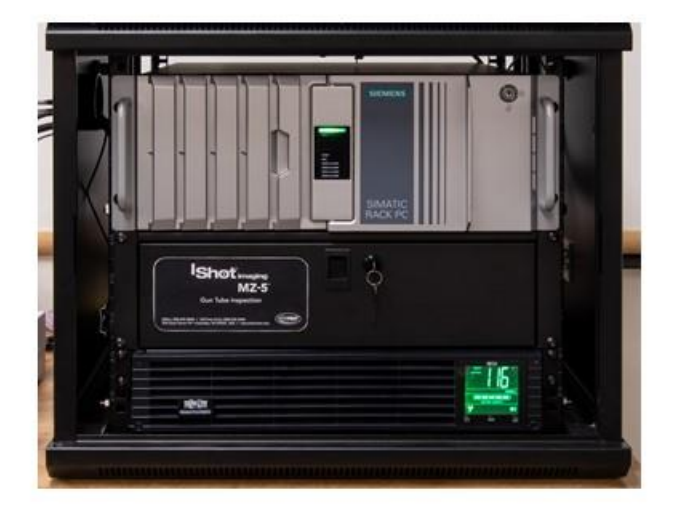

System EM14809 Camera EM13686 Insertion Encoder EM13943

# MZ-5<sup>™</sup> HD-UV Inspection System

User Operation and Service Manual

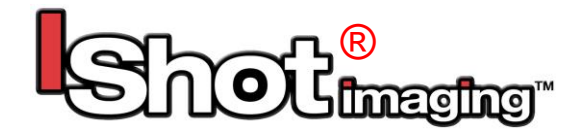

Version 2.0 • September 2019

Copyright ©2019 InterTest Inc. All rights are reserved. No part of this publication may be reproduced, stored in a retrieval system, or transmitted, in any form or by any means, electronic, mechanical, photocopying, recording or otherwise, without the prior written permission of the publisher

#### **Mandatory Customer Information**

### Federal Communications Commission (FCC) Statement

**NOTE:** This equipment has been tested and found to comply with the limits for a Class A digital device, pursuant to Part 15 (and Parts 25 and 90) of the FCC rules. These limits are designed to provide reasonable protection against harmful interference when equipment is operated in a commercial environment. This equipment generates, uses, and can radiate radio frequency energy; and, if not installed and used in accordance with the instruction manual, may cause interference to radio communications.

### **Registered Trademark Information**

XBlock<sup>®</sup> is a registered trademark of InterTest, Inc.
InterTest<sup>®</sup> is a registered trademark of InterTest, Inc.
iShot<sup>®</sup> is a registered trademark of InterTest, Inc.
iShot Imaging<sup>™</sup> is a trademark of InterTest, Inc.
MZ5<sup>™</sup> is a trademark of InterTest, Inc.
SeeUV<sup>®</sup> is a registered trademark of InterTest, Inc.
VIBES<sup>®</sup> is a registered trademark of InterTest, Inc.
WebViewer<sup>®</sup> is a registered trademark of InterTest, Inc.
WebViewer<sup>®</sup> is a registered trademark of InterTest, Inc.
XendaCam<sup>®</sup> is a registered trademark of InterTest, Inc.

#### **Contact Information**

To contact us, please refer to the information below:

### Corporate Headquarters

InterTest, Inc. 303 Route 94 Columbia, NJ 07832 USA Telephone (USA and Canada): 800-535-3626 Telephone (Outside the USA and Canada): 908-496-8008 Facsimile: 908-496-8004

### Visit us on the Internet www.intertest.com

General Information via Email info@intertest.com

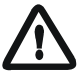

IMPORTANT: If you are in possession of a printed or electronic version of this document, be aware that it may not be the current version. To ensure that you are using the most up-to-date version of this document, please contact the InterTest Customer Service and Support Group.

### **Table of Contents**

| ■About This Manual                                            | 5  |
|---------------------------------------------------------------|----|
| Disclaimer                                                    | 5  |
| Purpose                                                       | 5  |
| OSHA Compliance and Safety Guidelines                         | 5  |
| ■Revision Information                                         | 5  |
| Manual Versions                                               | 6  |
| …Cautionary Symbols and Symbol Terminology                    | 6  |
| Safety Considerations                                         | 7  |
| Preface                                                       | 7  |
| Operational, General Safety Considerations and Precautions    | 7  |
| Chapter 2 — Introduction to the MZ-5™ HD-UV Inspection System | 9  |
| ■Overview Figure 1 shows the MZ-5™ HD-UV Inspection System    | 9  |
| ■MZ-5™ HD-UV Components Description                           | 10 |
| ■System Features                                              | 11 |
| ■System Functionality                                         | 11 |
| ■ Specifications                                              |    |
| ■Customer Support                                             |    |
| ■ Warranty Statement                                          | 13 |
| ■Returns for Repair or Service                                | 14 |
| Return Procedure                                              | 14 |
| Unpacking and Examination                                     | 14 |
| Chapter 3 — General Operation and Components                  | 15 |
| Introduction                                                  | 15 |
| ■Assembly Guidelines                                          | 15 |
| ■System Assembly Procedure                                    | 15 |
| ■Rack Mount Computer Control (User Level)                     |    |
| ■Capture Controls                                             |    |
| ■Vison Gauge Software                                         |    |
| Chapter 4 — Specifications                                    |    |
| Image: Detailed System Specifications.                        |    |
| Chapter 5 — Care and Maintenance                              |    |
| Chapter 6 — Components and Part Catalog                       |    |
| Chapter 7 — Service and Maintenance Records                   |    |

### List of Figures

| Figure 1 MZ-5™ HD-UV Inspection System as Installed on Central Rack           | 9  |
|-------------------------------------------------------------------------------|----|
| Figure 2 MZ-5™ HD-UV Inspection System Components Description (Not Assembled) | 10 |
| Figure 3-Camera Head & Pole Sections                                          | 16 |
| Figure 4 System ON/OFF                                                        | 16 |
| Figure 5-Attach Fiber and Power Cable to Rackmount Box                        | 17 |
| Figure 6-Thread in Bumper Guard into Camera Head                              | 17 |
| Figure 7 Linear Encoder                                                       | 18 |
| Figure 8-Loosen Thumb Screws and Attach Centering Rings                       | 19 |
| Figure 9 1 <sup>st</sup> Pole Section                                         | 20 |
| Figure 10 Ensure Proper Pole Sequence is Used                                 | 20 |
| Figure 11 Last Pole End Cap / Cable Clamp                                     | 20 |
| Figure 12 System Power "ON/OFF"                                               | 21 |
| Figure 13- Computer Start Screen & DocuView Program                           | 22 |
| Figure 14 Opening General Settings Tabs                                       | 22 |
| Figure 15 General Settings                                                    | 23 |
| Figure 16 General Settings                                                    | 23 |
| Figure 17 File Save Location                                                  | 24 |
| Figure 18 Camera Control & Toggle Between Cameras                             | 24 |
| Figure 19 Camera & Lighting Control                                           | 25 |
| Figure 20 OSD & Grid Settings                                                 | 26 |
| Figure 21 On Screen Display                                                   | 27 |
| Figure 22 General Settings                                                    | 28 |
| Figure 23 Image & Video Capture                                               | 29 |
| Figure 24 Vison Gauge Software Start Screen                                   | 30 |
| Figure 25 Vision Gauge Live Video                                             | 31 |
| Figure 26 Forward Camera Focus                                                | 32 |
| List of Tables                                                                |    |
| Table A — Manual and Equipment Safety Symbols                                 | 6  |
| Table B — Description of Cautionary Terms                                     | 6  |
| Table C — MZ-5 <sup>TM</sup> HD-UV Inspection System Components Description   | 10 |

| Table D — General Specifications                                 | .12  |
|------------------------------------------------------------------|------|
| Table E — Front Camera Specifications/Side Camera Specifications | . 12 |
| Table F Camera Settings (Admin Mode)                             | . 33 |

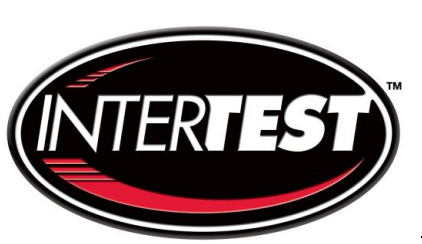

# Chapter 1 — Preface and General Information

About This Manual

### Disclaimer

 $\triangle$ 

IMPORTANT: This manual contains information about the MZ-5<sup>™</sup> HD-UV Inspection System (MZ-5<sup>™</sup> HD-UV Inspection System), manufactured by InterTest, Inc. and contains information, which is reasonable and customary for this type of equipment.

No representations or warranties are made as to the accuracy or completeness of the information contained herein. In addition, no representations or warranties are made as to the completeness and compliance of any test procedures, which are performed using this Equipment. Because this manual was designed for quick reference, it is restricted in scope to the operation of the system. Should you have questions beyond the scope of this manual, please call the InterTest Customer Support Group.

### Purpose

The intended audiences for this manual include InterTest, Inc., End Users, Field Support Personnel, Product Evaluators, and qualified third-party personnel. It is primarily intended for personnel who are using the equipment and those responsible for test procedures.

### **OSHA Compliance and Safety Guidelines**

OSHA (the Occupational Safety & Health Administration of the United States Department of Labor) has established specific standards for Personal Protective Equipment (PPE). The standards are detailed in the document entitled *General Requirements 1910.132, (Standards - 29 CFR)* and should be reviewed by all personnel prior to working on InterTest, Inc. equipment and systems. Refer to http://www.osha.gov/ for information about steps that must be taken to protect the eyes, face, ears, hands, and other body parts from potential harm. It is the responsibility of the technician or other service personnel to adhere to all OSHA guidelines as they concern PPE devices and their proper use.

### **Revision Information**

As it becomes necessary to revise this manual, InterTest will give the reasons for the revision in this section.

| Revision | Description                   | Revised<br>By | Approved<br>By |
|----------|-------------------------------|---------------|----------------|
| Original | Initial Release               | KB            |                |
| В        | Updated with Revised Software | KB            |                |

### **Manual Versions**

Refer to the cover page & the document footer for the manual version.

When troubleshooting a problem that may occur, InterTest Customer Service and Support Personnel may ask for this information in order to ensure that the user is referencing a suitable version of the manual.

### Cautionary Symbols and Symbol Terminology

Table A describes the various symbols that may be included in this manual and mounted on the equipment. The severity level of a potential hazard varies. Refer to Table B for hazard level descriptions.

### Table A — Manual and Equipment Safety Symbols

| Symbols     | Definitions                                                          |
|-------------|----------------------------------------------------------------------|
| A           | DANGER/WARNING/CAUTION: Risk of electric shock.                      |
| $\triangle$ | DANGER/WARNING/CAUTION: Refer to instruction manual.                 |
|             | DANGER/WARNING/CAUTION: Explosion Hazard.                            |
|             | DANGER/WARNING/CAUTION: Avoid exposure to water and liquids.         |
|             | DANGER/WARNING/CAUTION: Avoid eye and skin exposure to UVA<br>Light. |

### Table B — Description of Cautionary Terms

| Cautionary<br>Term | Description                                                                                                    |
|--------------------|----------------------------------------------------------------------------------------------------|
| DANGER             | Indicates the presence of an extreme hazard that will probably cause death or severe personal injury. Hazards of this kind MUST be avoided at all cost.                                                                                                    |
| WARNING            | Indicates the presence of a hazard that <b>could</b> cause death or severe personal injury. Hazards of this kind MUST be avoided at all cost.                                                                                                    |
| CAUTION            | Indicates the presence of a hazardous condition that can or will cause minor<br>personal injury or property damage if the hazard is not avoided. The Caution<br>Indication is also used for property-damage-only accidents. The Caution<br>Indicator may be used to warn against potential equipment damage and possible<br>service interruption. |

### **Safety Considerations**

### Preface

This manual describes this equipment, its functions, and its use. It also describes the precautions to be taken to ensure safe operation. Please read this manual thoroughly before attempting to operate the equipment. By doing so, you will familiarize yourself with the equipment's capabilities and understand its functions. After you finish reading this manual, store it in an accessible location for future reference.

Carefully follow all warnings and instructions included in this manual and marked on the equipment.

### **Operational, General Safety Considerations and Precautions**

Always observe the guidelines and precautions that follow.

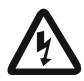

DANGER, Risk of Electric Shock: Unplug the power cord from the wall receptacle when advised to do so in a procedure. Be advised that the equipment must be turned off when service work is required.

Never remove the top cover of the controller. Electrical shock hazards exist due to high internal voltage. There are no user-serviceable parts inside the controller, except for fuses, which are accessible via the rear panel. Refer all service to the InterTest Customer Service and Support Group.

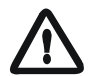

IMPORTANT: To ensure operator safety, read and understand this manual before using the system. Using any piece of this equipment in a manner not specified by the manufacturer does not protect the user from harm.

In addition, accessories listed in this manual are the only accessories considered suitable for use with this system. Accuracy of the rotary encoder is compromised when the probe is operated at steep angles.

To avoid injury, read and understand the associated documentation for MZ-5<sup>™</sup> HD-UV Inspection System component prior to attempting operation. Direct any questions about equipment operation to the InterTest Customer Service and Support Group at 908-496-8008 or via email to service@intertest.com.

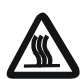

DANGER, Explosion Hazard: Do not use this system in explosive environments. The controller requires adequate ventilation to prevent overheating. Do not cover or drape the controller. To ensure adequate airflow, provide a three-inch (7.6 cm) clearance between the controller chassis vents and any solid objects.

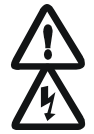

IMPORTANT If LED's need servicing. Contact InterTest

IMPORTANT: Proper use of this product requires a protective earth ground path at the AC power source. Using a two-conductor extension cord or any other device that compromises this ground path is in violation of safe operating guidelines.

The unit should never come in direct contact with any voltage or current source. Damage to the equipment and/or electrical shock to the operator may result.

The unit is equipped with a power supply mounted in the back of the equipment. It accepts a 3-wire grounding type plug only. It is necessary that the equipment be grounded. The plug will only fit into a grounding-type power outlet. This is a feature for the user's safety. Never use an adaptor to bypass this very important safety feature. If you cannot insert the plug into the wall outlet, contact an electrician to replace what may be an obsolete wall outlet. Under no circumstances should the user attempt to defeat the purpose of the grounding-type plug.

Never attempt to modify the power cord. Do not insert or unplug the power plug with wet hands. This could result in an electrical shock. When unplugging the power plug, always grasp its plug portion. Never pull on the power cord directly. Pulling on the power cord may expose or snap the internal wires, which would weaken or damage the power cord and result in an electrical shock.

Do not place anything on top of the power cord. Never locate the equipment where people will walk on the power cord or where heavy items may move over it. Never stretch or excessively bend the power cord. Always insert the power cord's plug completely into the socket. Failure to do so could result in a fire or an electrical shock.

Never use power cords other than the power cords that were provided. Using improper power cords could result in a fire or an electrical shock.

For safety reasons, the use of an extension cord is not recommended. If an extension cord must be used with the equipment, ensure that the total amperage rating of the extension cord is equal to or greater than 15 amperes. If an extension cord must be used, never allow other devices to share the extension cord.

IMPORTANT: Never use the equipment in a wet or overly damp location. Exposing the equipment to water or other liquids could result in a fire or an electrical shock.

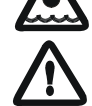

IMPORTANT: The MZ-5<sup>™</sup> HD-UV Inspection System is to be used for inspecting gun tubes, Tank gun tube, mortar tube, ship gun tube, turbine rotor bores, generator rotor bores, shaft and pipe inspections ONLY. Improper use of this product for objects for which it is not intended or for environments for which it is not intended will void the warranty. Warranty information can be found starting on Page 15.

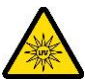

CAUTION: The UVA output is an eye and skin hazard. Do not allow close or prolonged exposure to the UVA output of the MZ-5<sup>™</sup> HD-UV Inspection System. UV Eye protection is required for close or prolonged exposure.

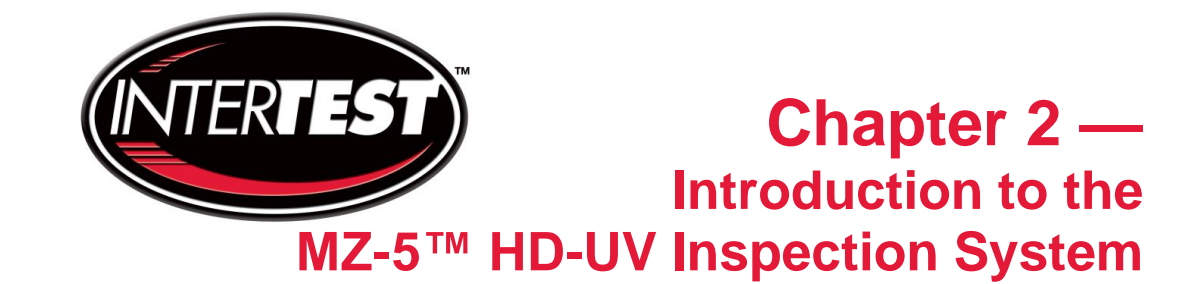

### <u>Overview</u> Figure 1 shows the MZ-5™ HD-UV Inspection System

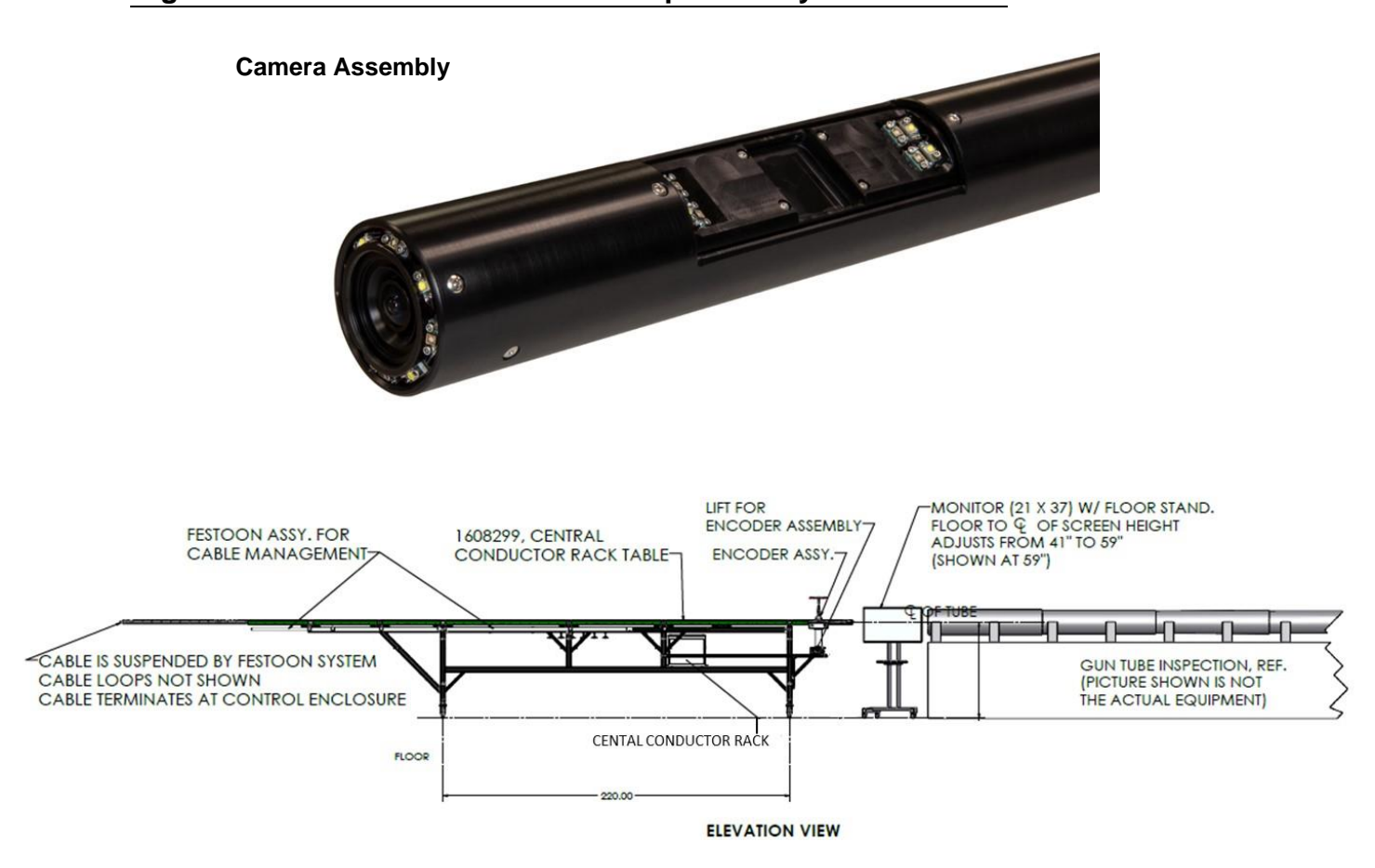

Figure 1 MZ-5™ HD-UV Inspection System as Installed on Central Rack

### MZ-5<sup>™</sup> HD-UV Components Description

The MZ-5™ HD-UV Inspection System Components are detailed below in

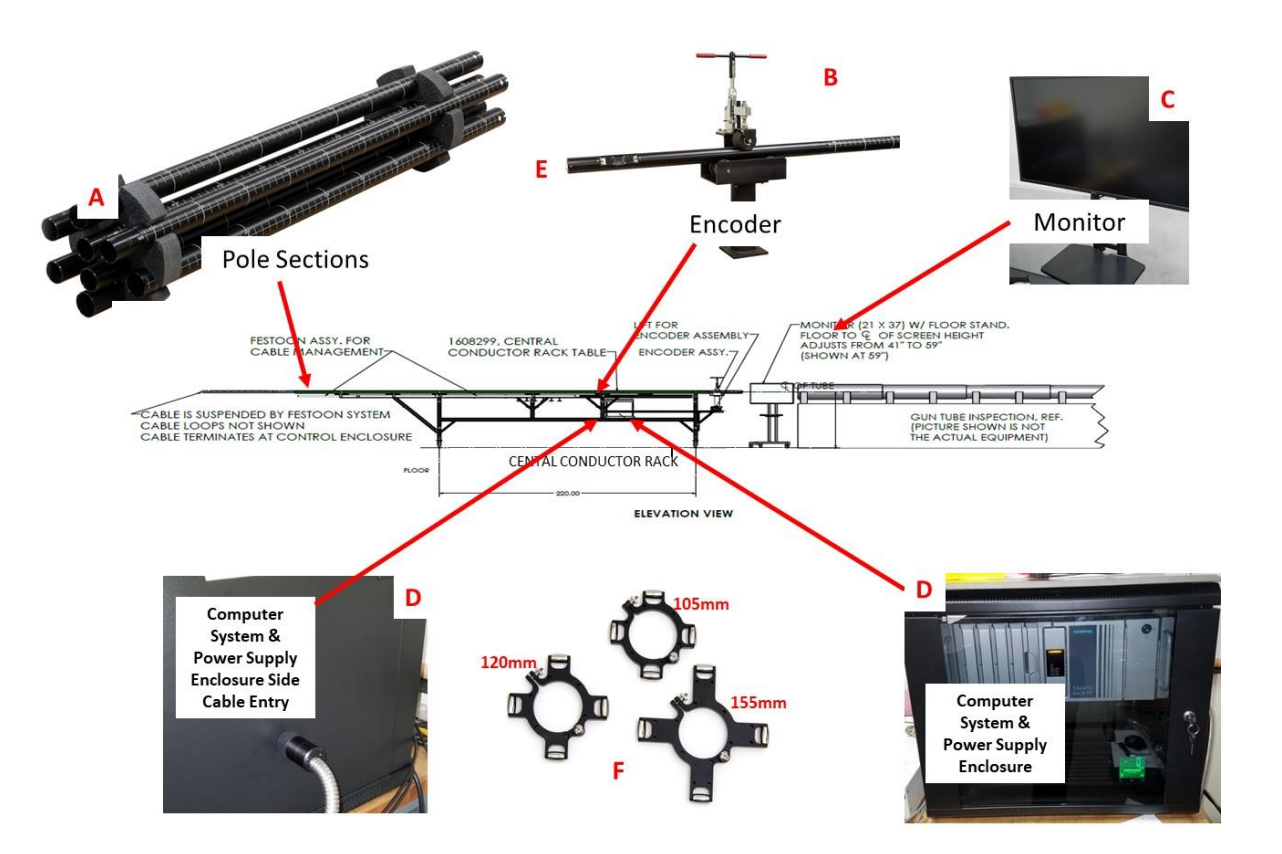

Figure 2 MZ-5<sup>™</sup> HD-UV Inspection System Components Description (Not Assembled)

| Table C — MZ-5™ | HD-UV Inspection | System Components | s Description |
|-----------------|------------------|-------------------|---------------|
|                 |                  |                   |               |

| ltem | Description                                 |
|------|---------------------------------------------|
| А    | Pole Sections                               |
| В    | Horizontal Encoder                          |
| С    | Monitor with Stand                          |
| D    | Computer System, UPS & Power Supply Encoder |
| E    | Camera Head Assembly                        |
| F    | Centering Fixtures                          |

### **System Features**

The system is designed for the internal visual inspection of gun tubes, mortars, howitzers, and cannons utilizing white and/or UV illumination. The 40-inch length x 57 mm outer diameter head contains two cameras that visually reveal the general state of a gun tube's interior. The head is equipped with one high-definition camera for viewing axially down tube, and one high definition camera directly viewing the tube inside surfaces.

The camera head provides direct down-bore and sidewall images, allowing the operator to pinpoint the location of surface features. The front view camera has a fixed focus lens with a 104° vertical & 124° wide field of view. The side view camera is remotely focused permitting highly detail images of the gun tube wall.

The rack mount unit contains a computer, uninterruptable power supply, storage compartment & the system electronics. System operation and image capture functions are done using the computer. The camera head is connected to the rack through a side mounted Optical Fiber and Power connector.

A 43" high definition, 4K IPS monitor is mounted on a rolling cart at the operator's station. It displays the selected camera's image from either the down tube or side view cameras.

### **System Functionality**

The intended use of the MZ-5<sup>™</sup> HD-UV system is to inspect the interiors of large bore gun tubes. It is able to find erosion, cracks, missing rifling, forcing cone wear, carbon buildup, and copper buildup. Under UV illumination, the system will see the fluorescent results of a magnetic particle test (MT) or fluorescent penetrant inspection (FPI). The included centering devices ensure the camera head is centralized within the gun tube achieving maximum inspection performance. The unit fits 105 mm, 120 mm, and 155 mm barrels (additional sizes available upon request). It can be adapted to other size guns with additional centering rings.

An operator may toggle between camera views; one viewing forward and one viewing to the side at the tube sidewall. Arrays of high-intensity LED's surrounding each camera view ensure ample white light illumination and arrays of UV LEDs provide illumination for inspections use black light techniques. The insertion tube is marked for down tube location measurement. A roller clamp sensor tracks down tube position and an internal sensor tracks the cameras rotation. Both of which are displayed on-screen.

A 43-foot sectional pole assembly allows easy insertion and has measurement graduations marked in inches aiding in the identification of the flaw or corrosion location in the bore. Applications include: Tank gun tube, mortar tube, ship gun tube, turbine rotor bores, generator rotor bores, shaft, and pipe inspections.

### **Specifications**

Refer to Table D for general specifications and Table E for forward and side camera specifications.

### Table D — General Specifications

| Item                                  | Description                                          |  |  |
|---------------------------------------|------------------------------------------------------|--|--|
| Camera Rack Mount Controller Console  | Records, Adjusts Focus (Side View) & Light Intensity |  |  |
| Pole Assembly                         | 43 feet overall length with head installed           |  |  |
| Centering Fixture Mounting Collar Set | Allows for easy switching of centering rings??       |  |  |
| Centering Rings                       | 105 mm, 120 mm, and 155 mm                           |  |  |
| Heavy Duty Camera Cable               | 25 meters                                            |  |  |
| 4K Monitor                            | Dell 16:9 4K IPS Monitor                             |  |  |
|                                       |                                                      |  |  |
|                                       |                                                      |  |  |
|                                       |                                                      |  |  |
|                                       |                                                      |  |  |

### Table E — Front Camera Specifications/Side Camera Specifications

| Item                    | Description                                 |
|-------------------------|---------------------------------------------|
| Signal System           | USB3 Camera                                 |
| Image Device            | 1/2.45-type Exmor CMOS (13.19 megapixels)   |
| CMOS Effective Pixels   | 13.9MP                                      |
| Digital Zoom            | 16X                                         |
| End Camera Focus        | Fixed w/ 104° Vertical & 124 Horizontal FOV |
| Side Camera Focus       | Remote                                      |
| Minimum Object Distance | 50 mm (wide end)                            |
|                         |                                             |
|                         |                                             |
| Minimum Illumination    | 6 lux (F1.2)                                |
|                         |                                             |
| Operating Temperature   | -5 degrees to 50°C (23°F to 122°F)          |
| Storage Temperature     | -20 degrees to 60°C (-4°F to 104°F)         |

### **Customer Support**

Service and support for all InterTest products is available by calling the InterTest Customer Support Group at (908) 496-8008. We also welcome comments, suggestions and technical inquiries by fax at (908) 496-8004 or email to service@intertest.com. Information about our warranty policy and its limitations follows in the next section.

### Warranty Statement

IMPORTANT: The MZ-5<sup>™</sup> HD-UV Inspection System is to be used for inspecting tank gun tube, mortar tube, ship gun tube, turbine rotor bores, generator rotor bores, shaft, and pipe inspections ONLY. Improper use of this product for objects for which it is not intended or for environments for which it is not intended will void the warranty.

InterTest, Inc. guarantees the custom products manufactured by InterTest, Inc. to be free from defects in materials and workmanship for a period of one (1) year, from the date of original purchase. Any and all other products not manufactured by InterTest, Inc. will carry the OEM's limited warranty, which will be passed to the purchaser through and supported by InterTest, Inc. InterTest, Inc.'s obligation under this limited warranty shall be confined to the repair or exchange of any part, or parts thereof, that prove defective under normal use and service for which the product was intended and/or designed for.

This limited warranty covers conditions that upon our examination at our facility shall disclose to our satisfaction to be defective.

This limited warranty is in lieu of all other warranties, express or implied, including the warranties of merchantability and fitness for use and of all other obligations or liabilities on our part, and we neither assume, nor authorize any other person to assume for us, any other liabilities in connection with the sale of InterTest, Inc. equipment. This warranty shall not apply to any equipment that has been subject to accident, negligence, alteration, abuse, unauthorized repair, improper storage, or other misuse.

This limited warranty applies only to the original purchaser and cannot be assigned or transferred to any third party without express written consent from InterTest, Inc.

This limited warranty does not apply to consumable items, expendable items, or normal wear and tear, nor does it apply to failure due to radiation, overheating and / or below freezing temperatures.

Additionally, InterTest, Inc. assumes no responsibility, either expressed or implied, regarding the improper usage of this equipment or interpretation of test data derived from this product. InterTest, Inc.'s responsibility and obligations, in all cases, are limited strictly to the repair and/or replacement costs outlined above. All sales will be considered final and all orders are non-cancelable, non-returnable and non-refundable.

The laws of the State of New Jersey shall govern this warranty.

**NOTE:** In the event that the equipment can not be returned to InterTest, Inc. for any reason, the customer agrees to pay for all travel and living expenses incurred to have an InterTest, Inc. Representative evaluate, assess or affect a warranty repair in the field.

### **Returns for Repair or Service**

In the event a product is damaged and needs repair, it must be sent to the Service Department at the main office in Columbia, NJ. An RMA (Return Merchandise Authorization Number) must be issued prior to the unit being returned. **Call InterTest, Inc. at (908) 294-8008 to obtain an RMA Number.** When shipping the product to InterTest, Inc. be certain to include the proper value for shipping insurance. Shipments returned without an RMA will be refused or an administrative fee may be applied to the transaction.

Be prepared to provide the product number, serial number and a brief description of the problem or damage in order to obtain an RMA number.

### **Return Procedure**

Once a product is received by InterTest, Inc. it will be evaluated by one of our qualified technicians. The fee for any repair evaluation not sent in under warranty is \$55 (USD). This cost is in addition to any other charges required. Prior to any repairs being completed, a repair evaluation will be issued and payment must be arranged. Payment via credit card is preferred and will expedite the repair process.

Once payment is arranged, the authorization to repair the product is given. Completed repairs will ship back to the customer using the pre-arranged shipping methods.

### Unpacking and Examination

Before setting up the system, refer to the safety sections of this manual. The following items come standard with your MZ-5<sup>™</sup> HD-UV Inspection System:

To unpack the system, first remove all tape and packing material from the components. Next, carefully inspect each piece for damage and/or missing parts. Inspect all control panel knobs and switches for proper operation. If any portion of the system has suffered damage during shipment, notify InterTest Customer Support Group at once.

**NOTE:** Retain all packing material for possible future use (in the event that the system or system components need to be shipped in the future).

- Computer & Power Supply Enclosure
- Dual View Camera Head
- Bumper Guard
- 8ea. 4 foot long poles
- 25 Meter Camera Cable
- Set of 3 of Rotating Centering Rings (105, 120, and 155 mm)

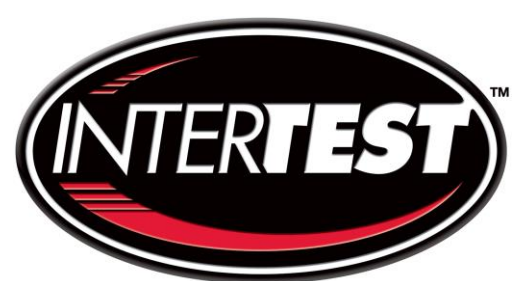

# Chapter 3 — General Operation and Components

### Introduction

This chapter describes how to assemble and prepare the system for use. Sections include the following:

- Assembly Guidelines
- System Assembly Procedure
- Control Box Console Functions
- Pendant Controller Functions

### **Assembly Guidelines**

After examining the individual components, you are ready to assemble the system. Be sure to follow these safety precautions as you work:

- Keep the system on a flat, level surface at all times.
- To unplug a power cord, pull using the plug body and not the cord.
- Connect cables and cords for the system first before plugging the power into main power.
- When disassembling the system, make disconnecting the main power your first step after shutting down all individual components' power.
- Never plug the system into an ungrounded outlet.

### System Assembly Procedure

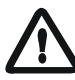

IMPORTANT: DO NOT submerge the Camera Head, Control Box, and any other component in water or any other liquid. When cleaning the Camera lenses, do not use cleaning liquids, rather use clean non-abrasive lens tissue only. Never use cotton swabs to clean a lens.

### To assemble the system, perform the following steps:

(1) Refer to Figure 3: Take 6' insertion pole with the section that starts at 3 feet mark and slide over and up the 25 Meter Power & Fiber Cable off the back of the Camera Head. Once the pole meets the base of the Camera Head, snap together. Repeat steps for other 7 poles so the measurement markings are in ascending, numerical order. The measurement markings on the poles should line up if snapped together correctly.

**Note**: Pole sections are designed to be assembled in a specific order

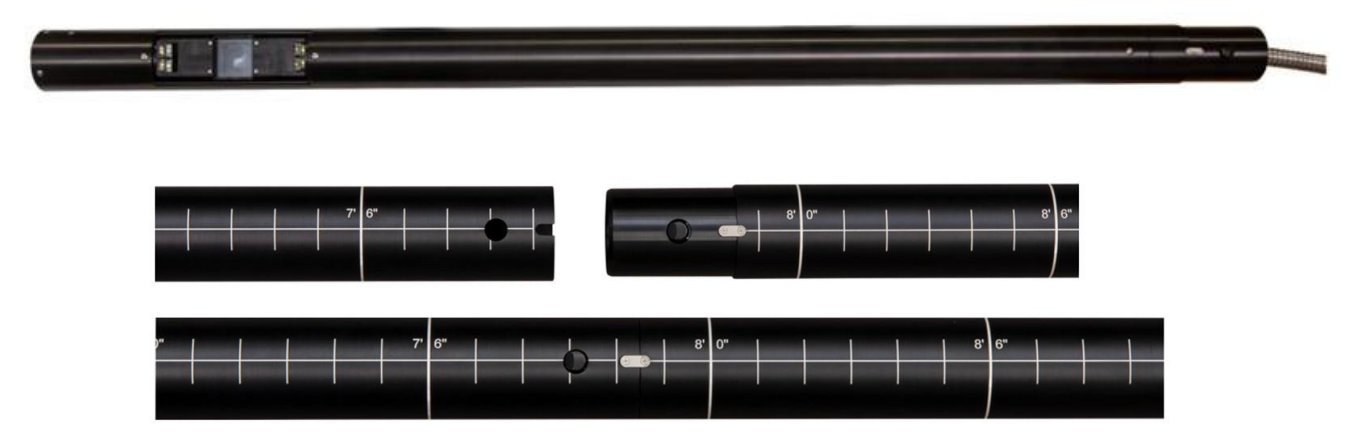

Figure 3-Camera Head & Pole Sections

(2) Refer to Figure 4. Make sure the Rack Mount Control Unit is powered **down**. The **ON/OFF** Switch for the system can be found on the front of the UPS. The display will not be lit if the unit is "**OFF**"

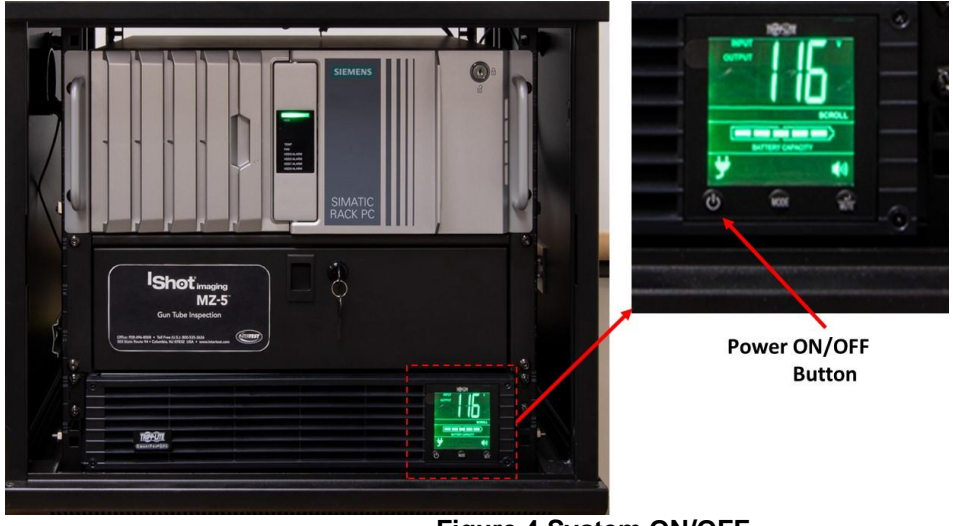

Figure 4 System ON/OFF

(3) Once the cable is fed through the Insertion Poles, Refer to Figure 5 to make sure the unit is powered OFF. Refer to Figure 6 Attach the large connector for the Power & Fiber Cable connector on the right-side Rack Mount Computer Control Unit. "

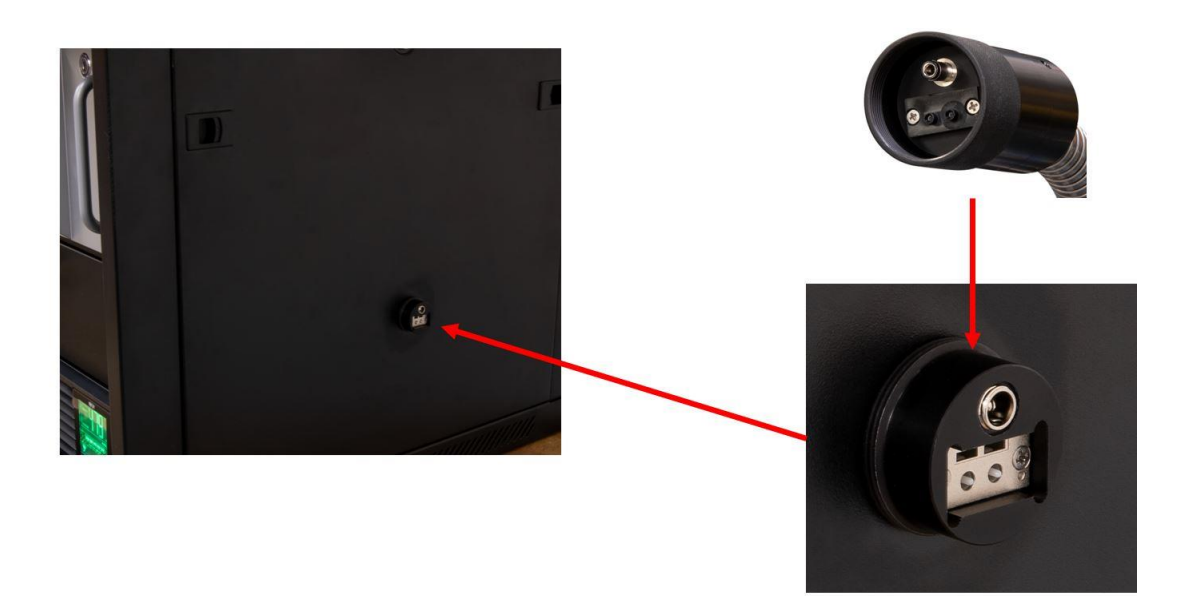

Figure 5-Attach Fiber and Power Cable to Rackmount Box

(4) Refer to Figure 6: thread the Bumper Guard into the Camera Head.

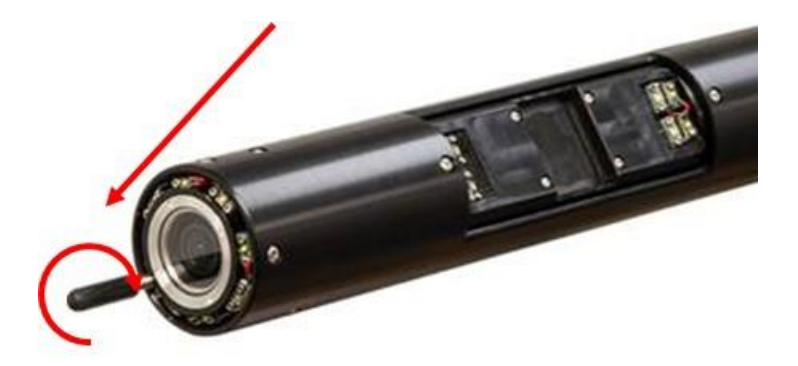

Figure 6-Thread in Bumper Guard into Camera Head

IMPORTANT: Always power down the system prior to changing centering rings.

(5) Refer to Figure 7. Unlock the encoder handle. Feed the camera / poles into the Encoder assembly. Lock the handle.

**Note**: Centering rings can only be attached after it has passed through the Encoder.

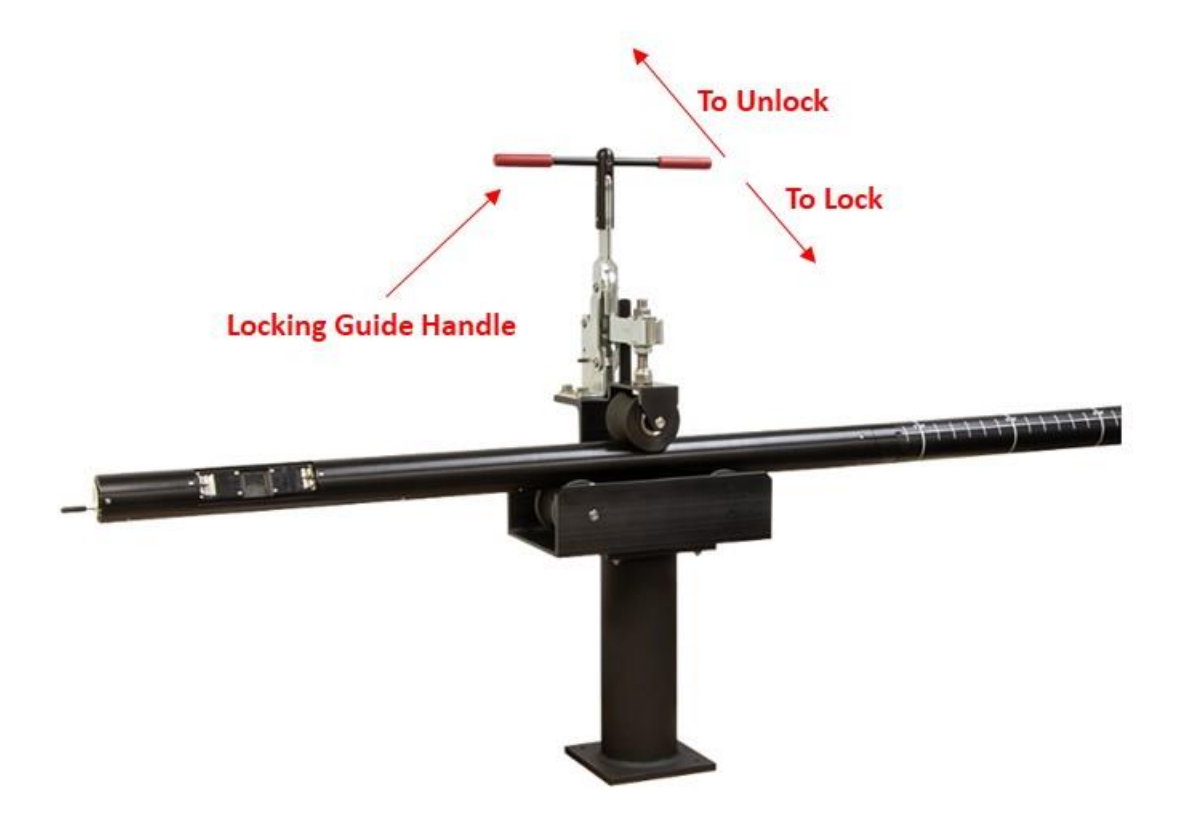

Figure 7 Linear Encoder

(6) Refer to Figure 8: Mount the Centering Rings to the Camera Head first, loosen the integrated thumb screw. Place the appropriately sized ring, 105, 120, or 155mm around the camera. and tighten the thumb screws. Next place centering rings on the pole(s) as needed. Refer to figure 9 on next page. The Camera Head & single pole are pictured with the Centering Rings attached.

Note: Centering rings can only be attached after it has passed through the Encoder.

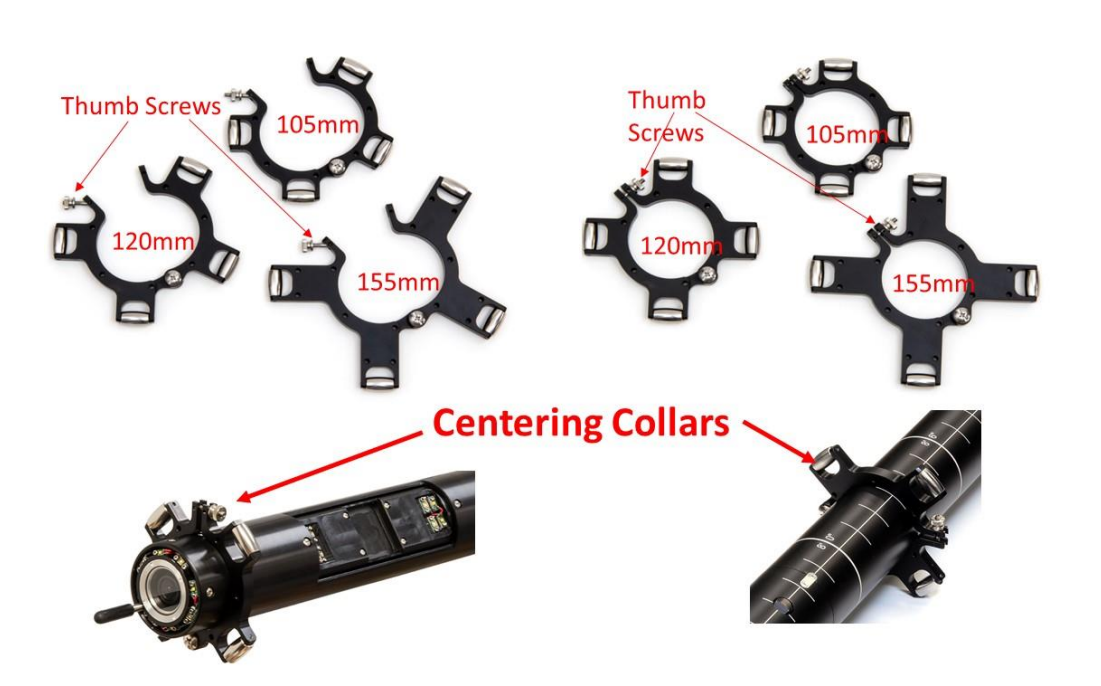

Figure 8-Loosen Thumb Screws and Attach Centering Rings

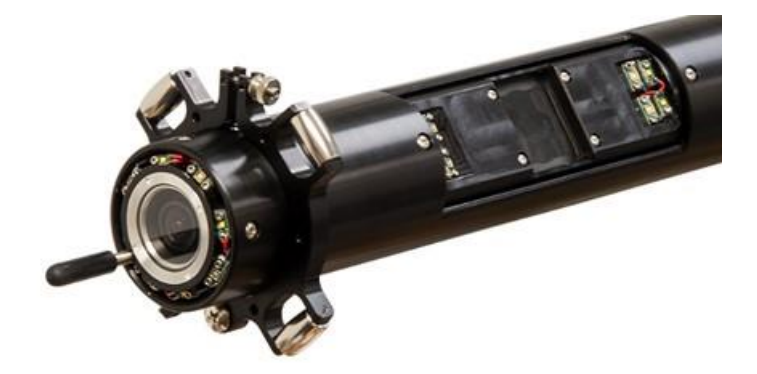

**Insertion Pole General Guidelines** 

The following are general guidelines concerning the use of the Insertion Poles. Referring to Figure 9, when attaching the 1<sup>st</sup> Pole to the camera, ensure that graduations begin at 3 ft and ends at 7 ft. 6 inches

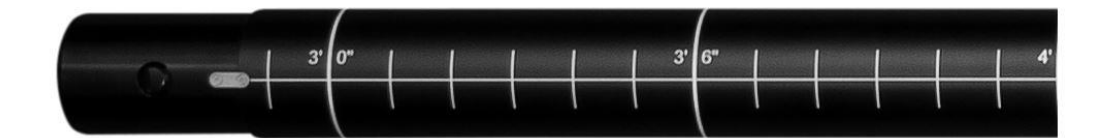

Figure 9 1<sup>st</sup> Pole Section

Referring to **Figure 10**, when adding pole sections. Be sure to grab the correct pole. There are 8 sequential sections. The Poles will snap together.

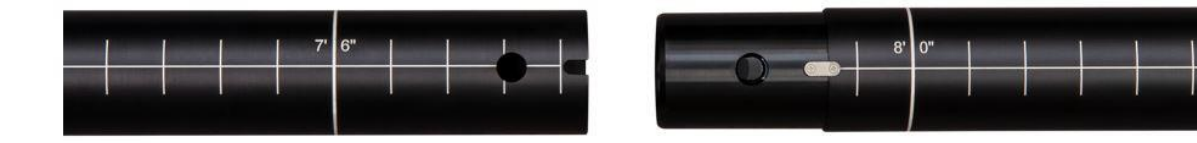

Figure 10 Ensure Proper Pole Sequence is Used

(7) Refer to Figure 11. On the last Pole Section Insert the Cable Clamp & Tighten Screws.

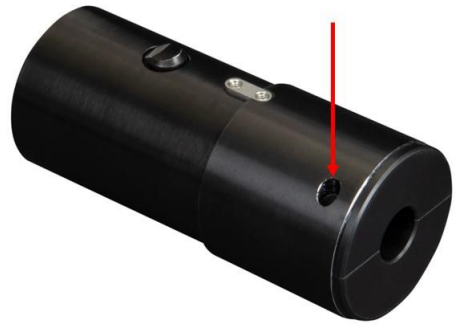

Figure 11 Last Pole End Cap / Cable Clamp

- (8) Refer to Figure 12: Power Up the System
  - a. Turn "ON" the UPS
  - b. Turn "ON" the Computer. Open the "Door" & press "Power" button
    - i. May need to turn "ON" the Computer with the rear power switch

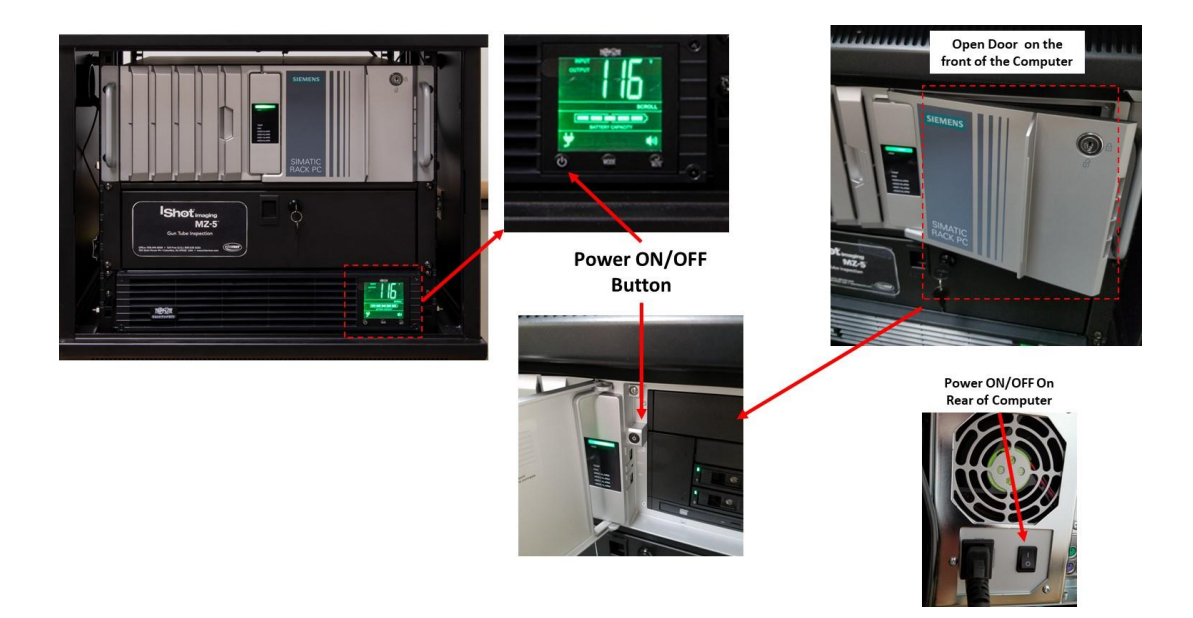

Figure 12 System Power "ON/OFF"

Note: There are two levels of operation.

- 1) User
- 2) Admin

### **Rack Mount Computer Control (User Level)**

### Refer to Figure 13

1) Double Click on the Docuview Program Icon

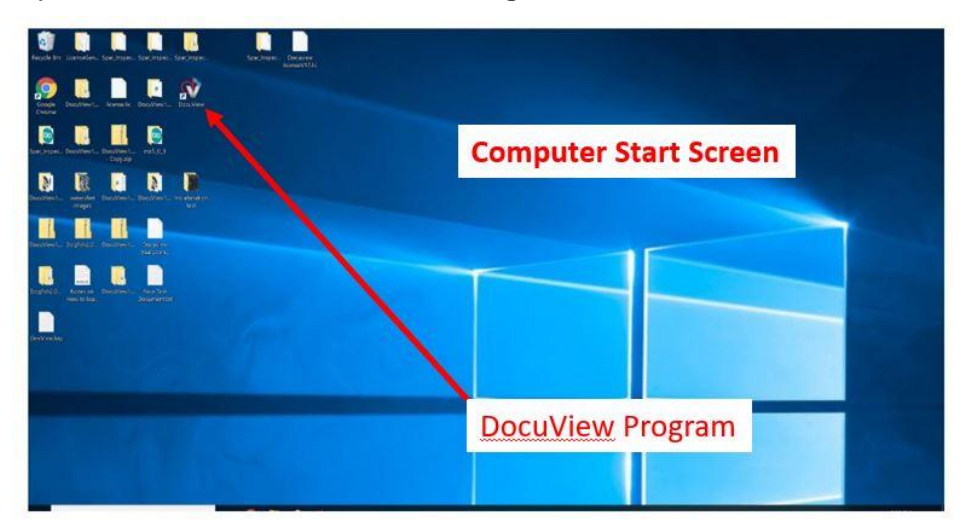

Figure 13- Computer Start Screen & DocuView Program

### Refer to Figure 14 & 15

2) Click on the Settings Tab Figure 14A & then General Settings Figure 14B

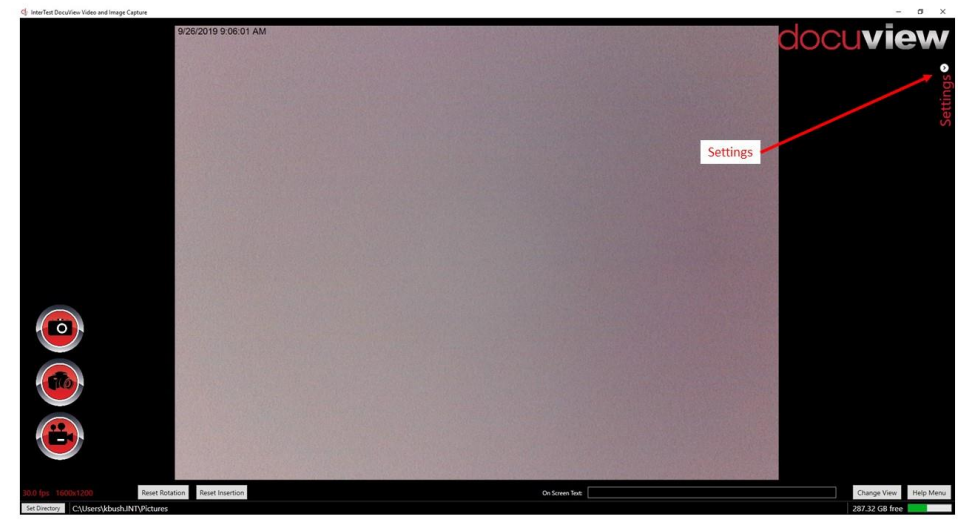

Figure 14 Opening General Settings Tabs

### Refer to Figure 15

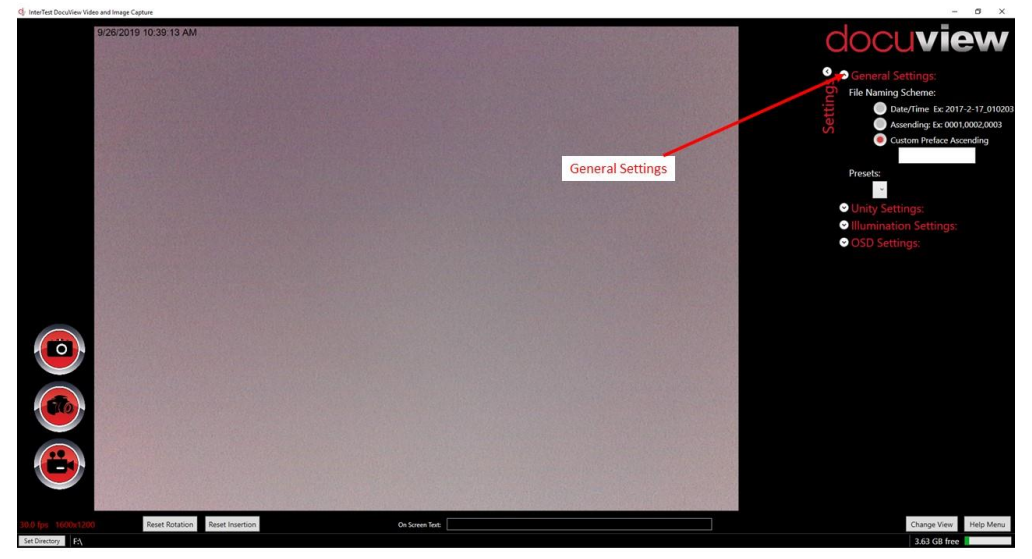

### **Figure 15 General Settings**

### Refer to Figure 16

- 3) Menus available in "General Settings"
  - a. File Naming
    - i. Date/Time
    - ii. Ascending
    - iii. Custom Preface
    - iv. Combination of text & numbers.
       Will add four digits to the end of The filename

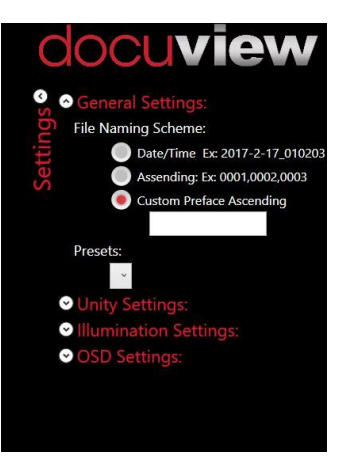

Figure 16 General Settings

### **Refer to Figure 17**

- 4) Click on the "Set Directory" Button to set the save location for images & videos
  - a. Current "Save" location is displayed to the right of the "Set Directory" Button

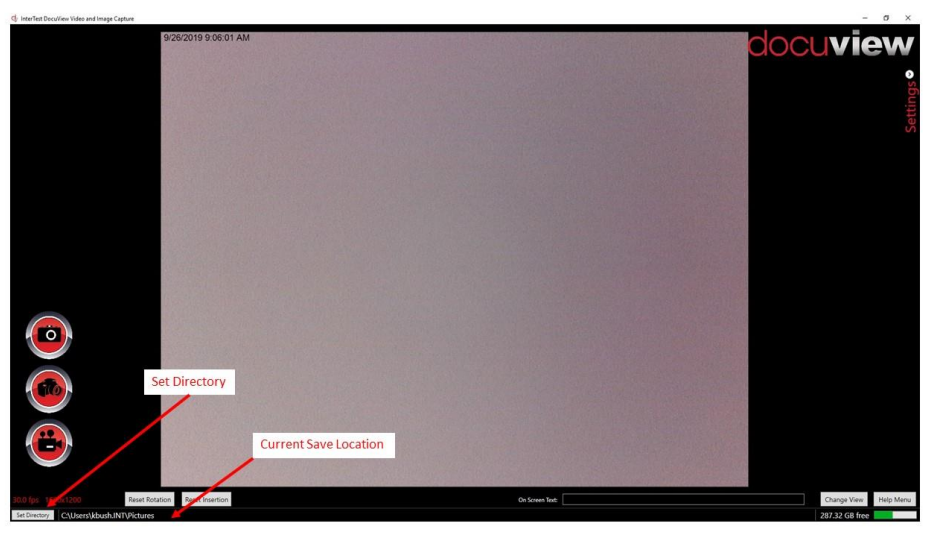

Figure 17 File Save Location

Note:

1) JPEG Files are approx.. 19:1 Compression compared to Bitmap files

### Refer to Figure 18

5) Open General, Unity, Illumination and OSD (On-Screen Display) Settings

Note: Settings are stored by the system & DO NOT need to be set each time.

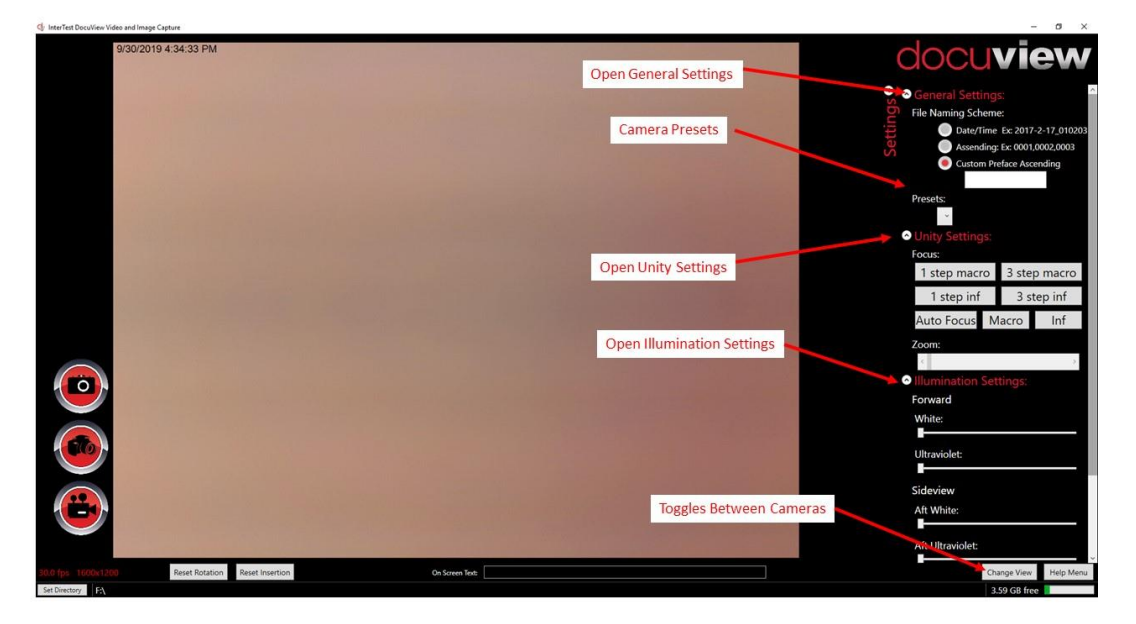

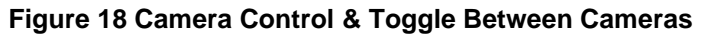

- 6) Refer to Figure 19 Camera & Lighting Control
  - a. This feature works on both the Forward & Aft cameras
  - b. See Figure 21 for Definition of Forward & Aft Lighting

| Q: InterTest DocuView Video and Image Capture     |                                                       | - 6 ×                                                                                                    |
|---------------------------------------------------|-------------------------------------------------------|----------------------------------------------------------------------------------------------------|
| 9/30/2019 4:41:58 PM                              | Camera Focus<br>Macro=Close<br>Inf=Far<br>Camera Zoom | Presets:<br>OUNITY Settings:<br>Focus:<br>1 step inf 3 step inf<br>Auto Focus Macro Inf<br>Zoom:<br>Com:<br>Co |
|                                                   | Forward & Sideview Camera Lighting                    | Ultraviolet:<br>Sideview<br>Aft White:<br>Aft Ultraviolet:<br>Forward White:<br>Forward Ultraviolet:                                                                                                    |
| 30.0 fps 1600x1200 Reset Rotation Reset Insertion | On Screen Test                                        | Change View Help Menu<br>3.59 GB free                                                                                                    |

Figure 19 Camera & Lighting Control

- 7) Click on Unity Settings to open Zoom & Focus Controls (Front Camera is manual focus, side view is autofocus)
  - a. Focus:
    - i. Select 1 or 3 Step Macro (Close) Focus
      - 1. Clicking on Macro will "Step" the camera by either 1 or 3 steps based on which setting was selected.
  - b. Focus:
    - i. Select 1 or 3 Step Inf (Far) Focus
      - 1. Clicking on Inf will "Step" the camera by either 1 or 3 steps based on which setting was selected.
  - c. Zoom:
    - i. Slide the control to the right. Up to 10X digital zoom available

Note: Forward camera focus is set at the factory. To adjust. See Figure 28

### 8) Refer to Figure 20 OSD & Grid Settings

- a. OSD Setings Refer to where the text appers on the screen
  - i. Font
  - ii. Size
  - iii. Color

Tip: Setting the Grid to half of fvideo frame size will put a reticle on the screen.

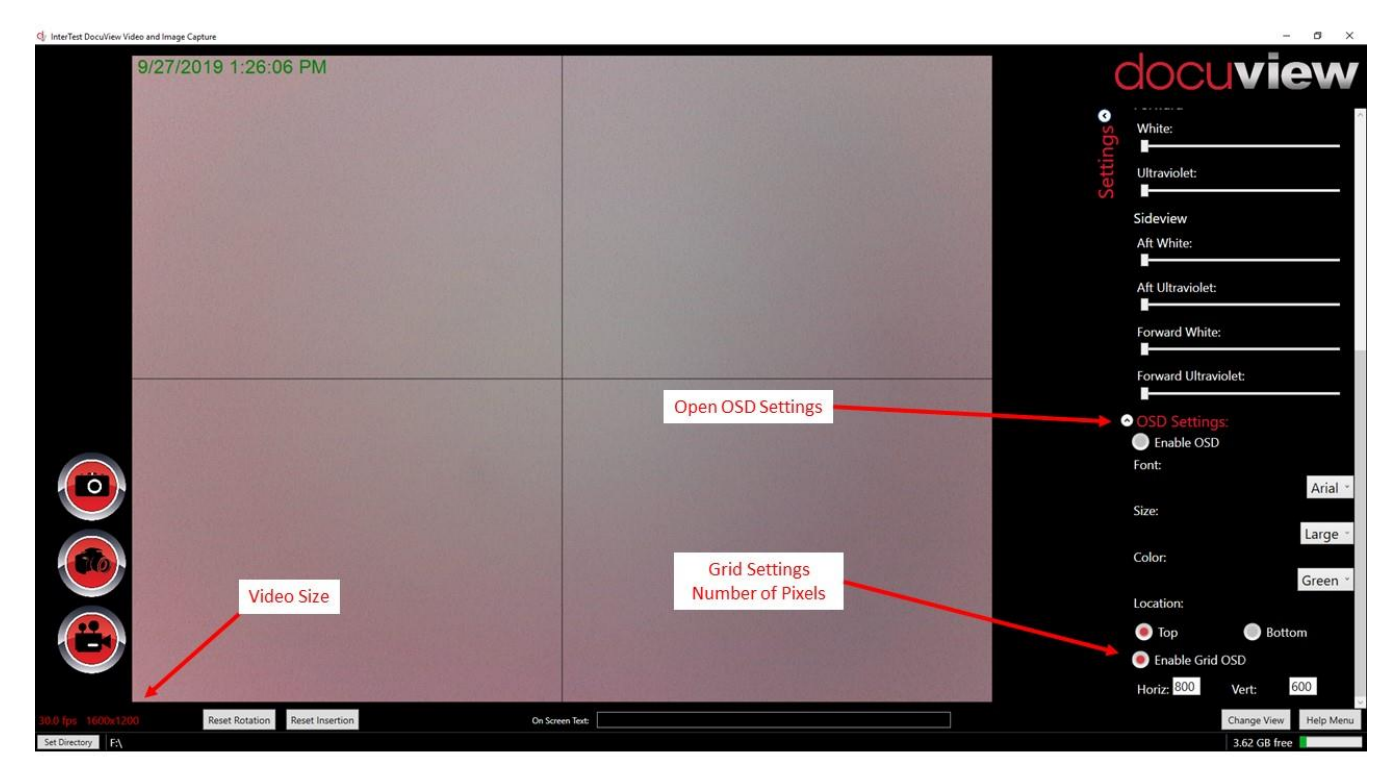

### Figure 20 OSD & Grid Settings

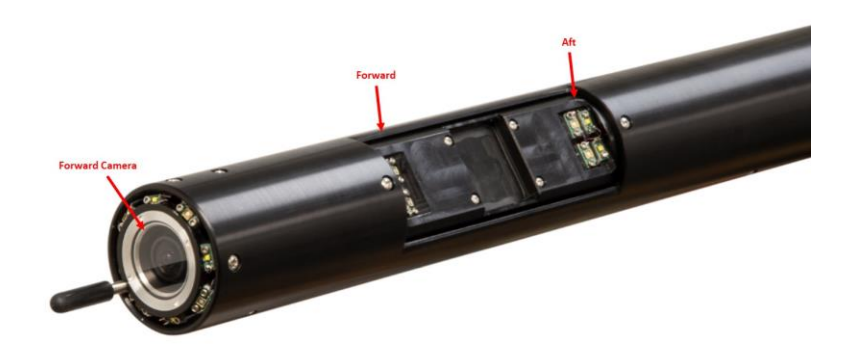

Figure 21 Forward & Aft Sideview Lighting

9) Refer to Figure 23 OSD, On-Screen Display

- a. On-Screen Display
- b. Font Size, Color & Location
- c. User Entered On-Screen Text
- d. Camera Rotation
- e. Camera Horizontal Position

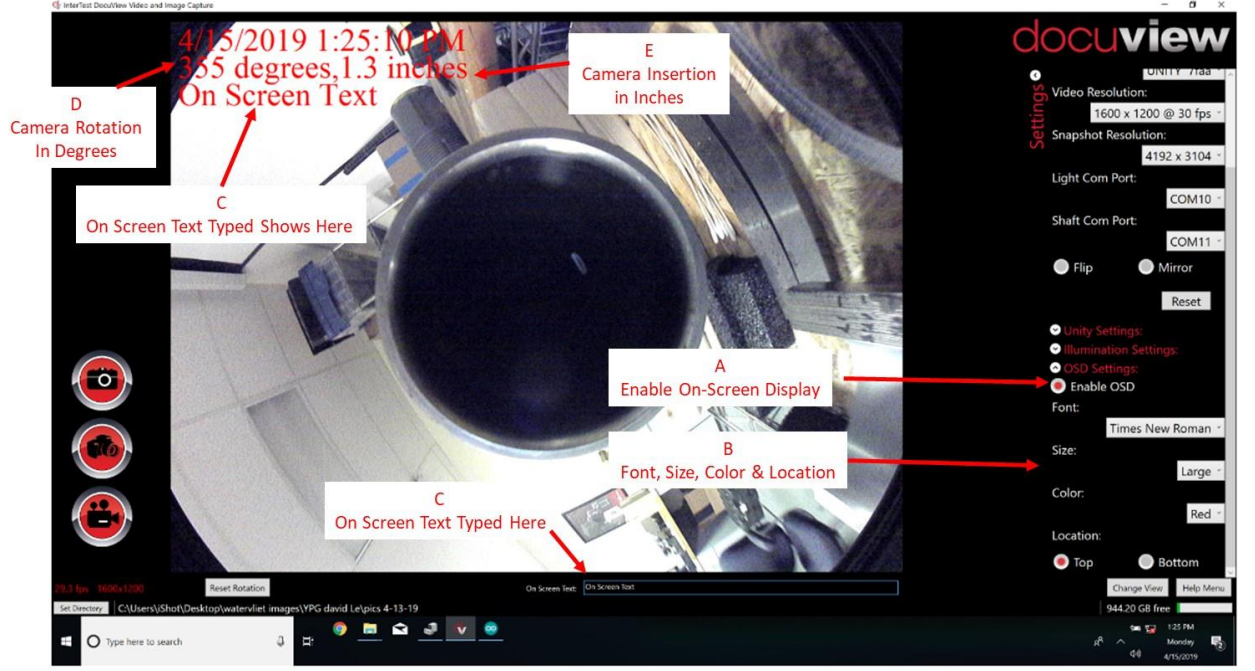

Figure 21 On Screen Display

- **10)** Refer to Figure 24 Capture Controls (Admin Mode)
  - a. Image Capture File Type
  - b. Video Capture Type
  - c. File Name Type \*\*
  - d. Capture Control Location

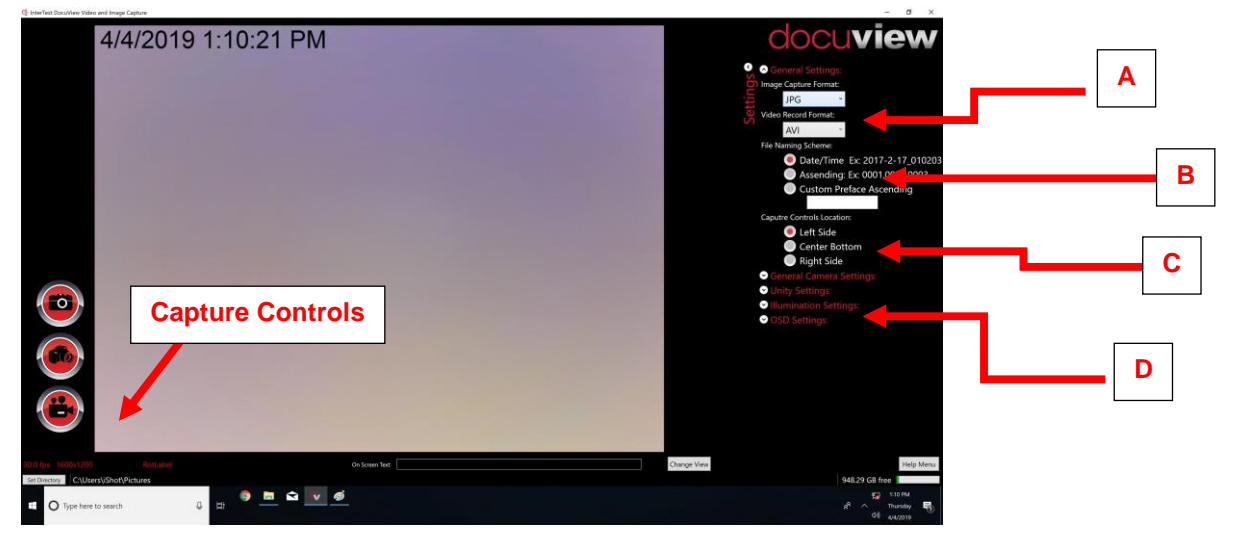

### Figure 22 General Settings

\*\*Note:

- -Date /Time: Done in sequential order
- -Ascending: Done in sequential order, 0001, 0002 etc.
- -Custom preface: User defined text. Adds value at end so that sequential images can be told apart

### **Capture Controls**

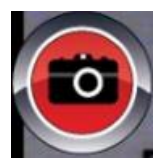

Still Image Capture

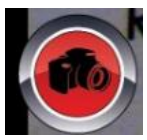

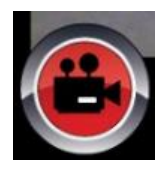

High Resolution Still Image Capture

Video Record\*\*

Note: During Video Record, a Small, Red dot will be visible in upper Right Corner & Icon will be highlighted in green. Click the Video Record Icon to stop recording.

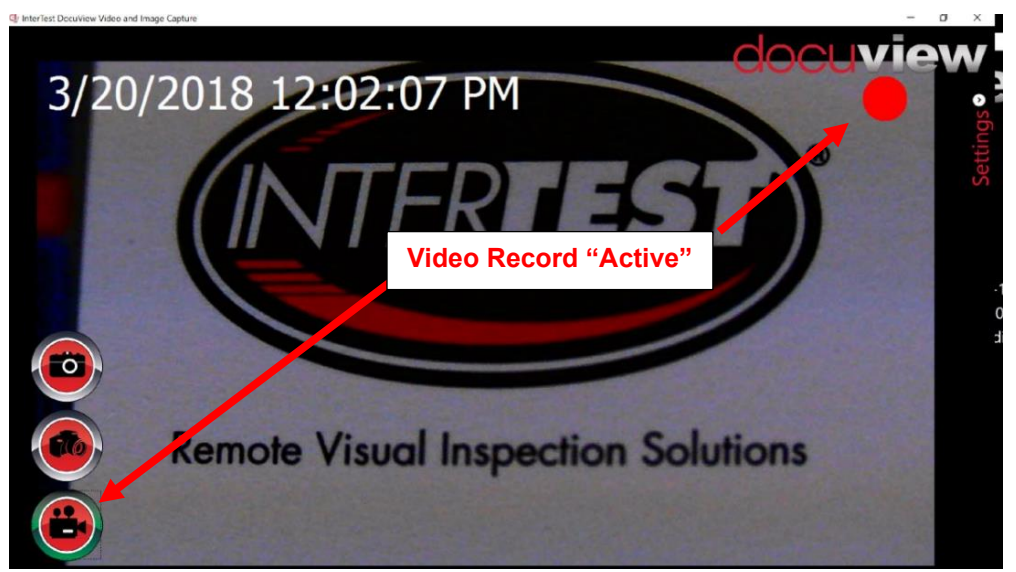

### Figure 23 Image & Video Capture

Camera Settings:

Note: Defaults set at Factory. Click "Reset" to revert to factory defaults

### Vison Gauge Software

- (1) Refer to Figure 26 To use the Vision Gauge Software
  - a. Make sure the License USB Stick is installed in the computer
  - b. Launch the program
  - c. While using vison Gauge only the camera <u>not</u> currently displayed in Docuview can be seen.

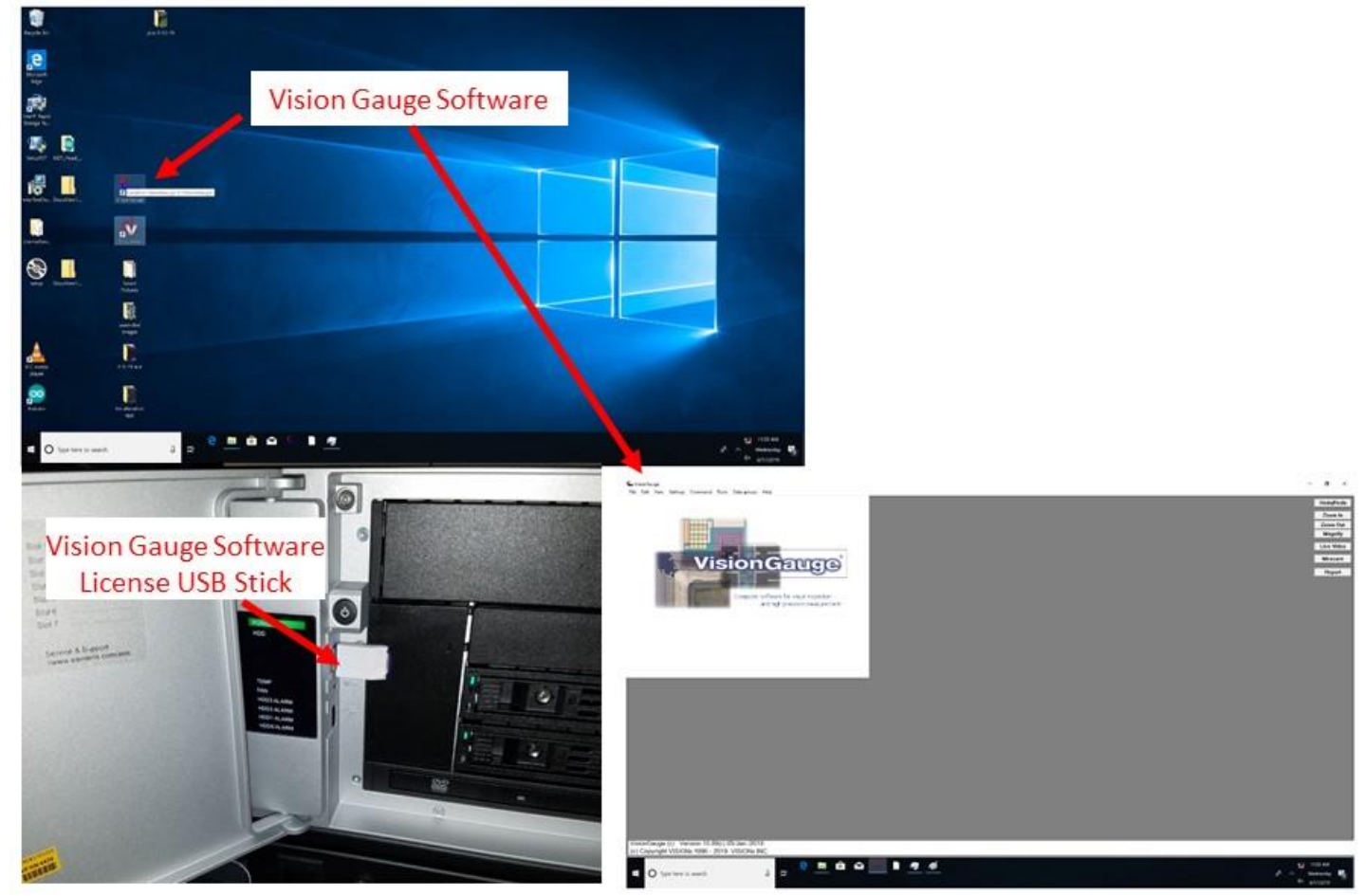

Figure 24 Vison Gauge Software Start Screen

- (2) Refer to Figure 27 to View Live Video
  - a. To "View" Live Image Click on "Live Video"
  - b. To Change Camera(s)
    - 1. Settings-→Image Acquisition →Camera Select

Note: Refer to the Vision Gauge Manual for additional Instructions.

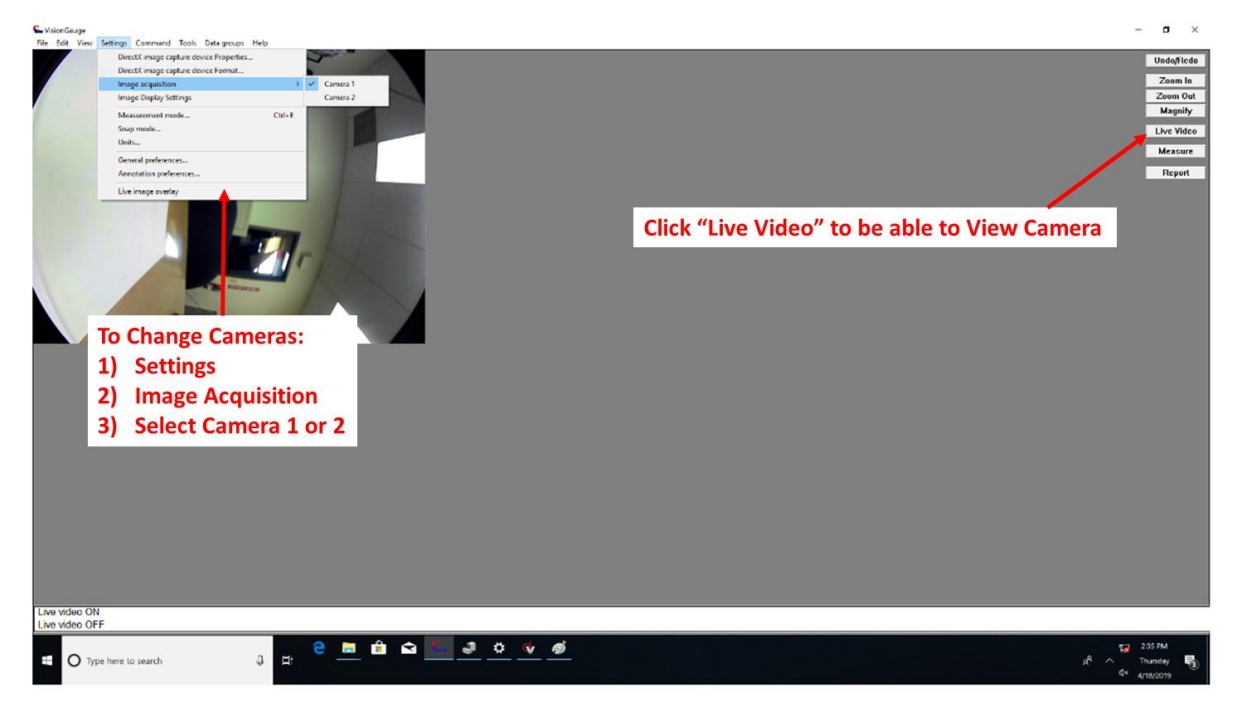

Figure 25 Vision Gauge Live Video

### Forward Camera Focus Adjustment:

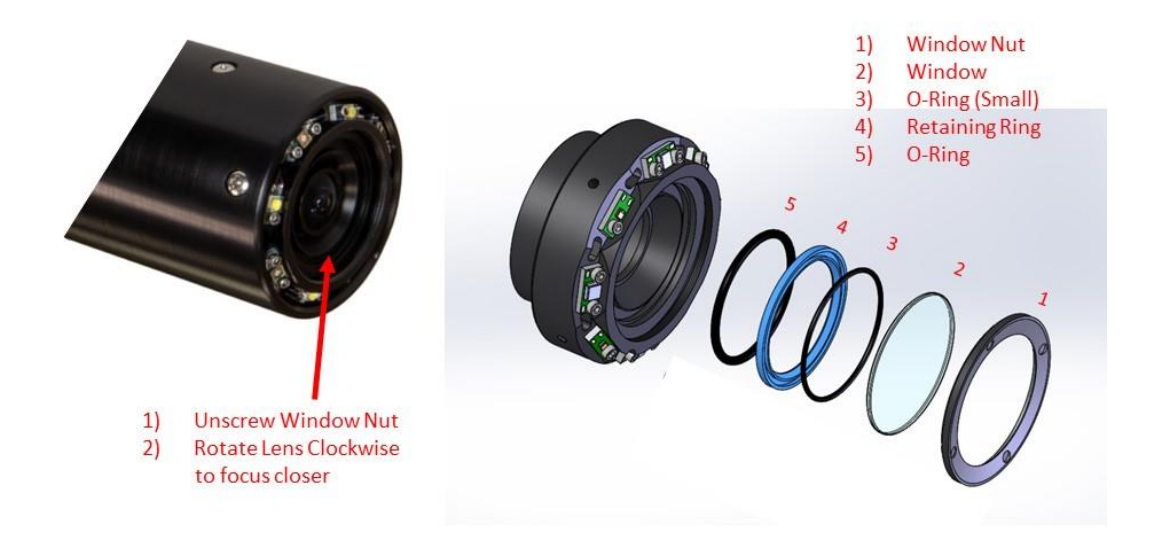

Figure 26 Forward Camera Focus

| Menu Options            |                                     | Options                                    |                           | Recommended<br>Setting        | Notes                                               |
|-------------------------|-------------------------------------|--------------------------------------------|---------------------------|-------------------------------|-----------------------------------------------------|
| General Settings        |                                     |                                            |                           |                               |                                                     |
|                         | Image Capture Format                |                                            |                           |                               |                                                     |
|                         |                                     | JPEG                                       | 1080 Resolution           | Х                             |                                                     |
|                         | Video Record                        | BITMAP                                     | 4K Resolution             |                               |                                                     |
|                         | viaco necora                        | AVI                                        |                           |                               |                                                     |
|                         | File Naming                         | Data / Tima                                |                           | ~                             |                                                     |
|                         |                                     | Asecending                                 |                           | X                             |                                                     |
|                         |                                     | Custom Preface Asending                    |                           |                               |                                                     |
|                         | Capture Controls                    | Loft                                       |                           | v                             |                                                     |
|                         |                                     | Center                                     |                           | X                             |                                                     |
|                         |                                     | Right                                      |                           |                               |                                                     |
| General Camera Settings |                                     |                                            |                           |                               |                                                     |
|                         | Camera Type                         |                                            |                           |                               |                                                     |
|                         |                                     | USB                                        |                           | Х                             |                                                     |
|                         | Camera Select                       |                                            |                           |                               | Use Change View                                     |
|                         |                                     | Unity 7faa                                 | Forward Camera            |                               | Button                                              |
|                         | Video Resolution                    | 1000-1000-0-001                            | Family 110                |                               |                                                     |
|                         |                                     | 1600 x 1200 @ 30tps<br>1900 x 1080 @ 30tps | Forward View<br>Side View |                               |                                                     |
|                         | Snapshot Resolution                 |                                            |                           |                               |                                                     |
|                         | C '                                 | 4192 x 3104                                |                           |                               |                                                     |
|                         | Comport                             | Shaft Encoder                              | 201                       |                               |                                                     |
|                         |                                     | Lights & Rotational Encoder                | 200                       | ×                             |                                                     |
|                         | Elin                                |                                            | 230                       | ^                             |                                                     |
|                         | Mirror                              |                                            |                           |                               |                                                     |
|                         | UVC Setings                         |                                            |                           |                               | Do Not Use                                          |
|                         | Reset                               |                                            |                           |                               | Used to Reset UVC to                                |
| Unity Settings          |                                     |                                            |                           |                               | Pactory Default                                     |
|                         | Focus                               |                                            |                           |                               |                                                     |
|                         |                                     | 1 & 3 Step Macro                           |                           |                               | Close Focus by 1 or 3<br>steps each button<br>Press |
|                         |                                     | 1 & 3 Step Inf                             |                           |                               | Far Focus by 1 or 3<br>steps each button<br>Press   |
| Front Camera            |                                     | Auto Focus                                 |                           | Х                             |                                                     |
|                         | Zoom                                |                                            |                           | Loovo at Dofault              |                                                     |
|                         | Gain                                |                                            |                           | Position                      |                                                     |
|                         | Image Stabilization                 | ON/OFF                                     |                           | OFF                           |                                                     |
|                         | E xposure Mode                      |                                            |                           | Auto                          |                                                     |
|                         | Esposure Weighting                  |                                            |                           | Average                       |                                                     |
|                         | EV Correction                       |                                            |                           | -2/3                          |                                                     |
|                         | Shutter Speed                       | White Balance                              |                           | 4-Jan                         |                                                     |
|                         | Frakla Calas Consetion              | White balance                              |                           | AIW                           |                                                     |
|                         | chable color Correction             |                                            |                           | UFF                           |                                                     |
| Side/Aft Camera         | Gain                                |                                            |                           | Leave at Default<br>Position  |                                                     |
|                         | Image Stabilization                 | ON/OFF                                     |                           | OFF                           |                                                     |
|                         | E xposure Mode                      |                                            | ļ]                        | Auto                          |                                                     |
|                         | Exposure Seed<br>Esposure Weighting |                                            |                           | Center                        |                                                     |
|                         | EV Correction                       |                                            |                           | 0                             |                                                     |
|                         | Shutter Speed                       | White Palanco                              |                           | Auto                          |                                                     |
|                         | Fachla Cala C                       | winte baldille                             |                           | Auto                          |                                                     |
|                         | Enable Color Correction             |                                            |                           | UFF                           |                                                     |
| Illumnation Settinsg    |                                     | Ulatrviolet                                | Aft                       | User Defined<br>See Figure 21 |                                                     |
|                         |                                     |                                            | Forward                   | See inguie 21                 |                                                     |
|                         | OSD                                 |                                            | Harr Dafi - 10            |                               |                                                     |
|                         |                                     | Font                                       | Figure 22                 | Arial                         |                                                     |
|                         |                                     | Size                                       | Figure 23                 | Small                         |                                                     |
|                         |                                     | Color                                      | Figure 24                 | Red                           |                                                     |
|                         |                                     | Location                                   | Тор                       | x                             |                                                     |
|                         |                                     |                                            | Bottom                    |                               |                                                     |
|                         |                                     |                                            |                           |                               |                                                     |

 Table F --- Camera Settings (Admin Mode)

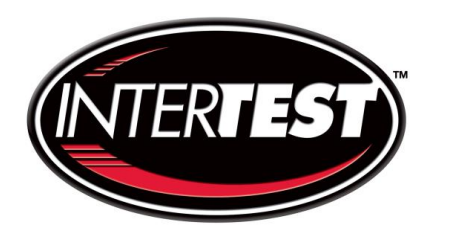

# Chapter 4 — Specifications

### **Detailed System Specifications**

Introduction:

The MZ-5 performs visual examinations of bore ID during the MT process. It provides white and UV illumination while viewing the surfaces with live HD video or capture of 13 megapixel photos. The MZ-5 builds on the successful MZ-4 HD by utilizing higher performance sensors matched to display and capture hardware.

### Gun Tube Application:

MZ-5 supports the visual examination of 105, 120, and 155 mm up to 8" gun tube bores on the MPI bench during the MT process. Tubes are rotated in place on the MPI bench. Tube lengths up to 40' may be inspected. The head contains two cameras that can be switched between wide field HD down tube view and HD right angle view. Both cameras can operate in HD video or 13 MP still capture modes.

Specifications:

- 1. Video performance
  - a. HD video for inspection of MPI at 1080p/30 or 1600 x 1200 down tube and side views
  - b. Sensor optimized for white and UV examinations
  - c. 13 MP (4192 x 3104 pixels, 4K type) still image capture down tube and side views
  - d. 90° DOV side view
    - i. Wide field right angle 53º HFOV
      - 1. 2.1" x 1.2" for 105 mm tube
      - 2. 2.4" x 1.3" for 120 mm tube
      - 3. 3.0" x 1.6" for 155 mm tube
    - ii. Remote focus in either auto or manual modes
  - e. 0° DOV down tube view
    - i. 132° x 108° (H X V)
    - ii. 1600 x 1200 pixels
  - f. Optical and camera components protected from process fluids
- 2. Mechanical head and pole
  - a. 2.25" diameter (permits use of M-3 borescope centering hardware)
  - b. 28' base system length (built up from 5' segments)
  - c. 43' max system length achieved by the addition of 5' extension sections
  - d. 6 each quick on-off centering fixtures for 105, 120, 155 mm tubes
  - e. Extension poles marked for down tube insertion position 1" increments with call outs at 6" intervals
  - f. Tube rotation based on MPI bench motorized hardware
- 3. Illumination High performance UV and White LEDs rated 10,000 hour life.

- a. UV is 365nm at intensity > 2000  $\mu\text{W/cm}^2$  on the target surface with < 2 fc white content
- b. Down bore view 365 nm UV LEDs 4 units
- c. Down bore view White LEDs 4 units
- d. Side view 365 nm UV LEDs 4 units
- e. Side view White LEDs 4 units
- f. Side view independent fore and aft intensity control both white and UV
- g. Down bore view independent intensity control both white and UV
- 4. System Configuration ref information drawings
  - a. Storage and handling of inspection pole consistent with Magnaflux system diagram for general layout at the MT bench.
  - b. Festoon system utilized for cable management
  - c. Mouse/keyboard control from operator position at insertion to tube station
  - d. Monitor mounted on roll around stand
- 5. System Features User Interface
  - a. Industrial PC based operation
    - i. 4 TB RAID 1 storage provides
      - 1. 5000+ hrs video or
      - 2. 1,500,000+ stills image at 4K resolution
    - ii. 19" rack mount
    - iii. 4K NVIDIA graphics
    - iv. Windows 10 Pro OS (network compatible)
  - b. DocuView<sup>tm</sup> display, capture, annotation, and control interface
  - c. 42" 4K resolution display mounted on freestanding roll around stand.
  - d. Selectable down tube and direct side viewing from 2 MA13x type cameras using USB 3.0 Interface
  - e. On screen annotation
    - i. Down tube position based on manual entry or on encoder input
    - ii. Rotation position of side view based on pendulum encoder within head
    - iii. Rotation position based on output from MPI bench or manual entry
    - iv. Manual entry of other data such a part and serial number, comments, etc.
  - f. Video capture and measurement functions.
    - i. HD Video capture 1080/30p or 720/30p
    - ii. High Resolution Still (13 MP) capture
    - iii. VisionGauge® video measurement. +,- .005" accuracy (optional)
    - iv. Captured to storage media
      - 1. Available Media
        - a. Internal Hard drive (4 TB RAID 1 standard)
        - b. DVD
          - c. USB media
  - g. Inspector hand feeds the pole system into the gun tube. Manual insertion at rates suitable for inspection.
  - h. Controls from PC Mouse & Keyboard

- i. Illumination intensity UV & White for both down tube and side viewing cameras
- ii. Side viewing camera focus selectable between auto and manual
- iii. Video Recorder on/off
- iv. Still image capture
  - 1. 1080 Resolution
  - 2. 13MP (4K) Resolution
- v. View selection, down tube or side view
- vi. Video, video image still or 4K image still capture
- i. Control from PC only
  - i. Annotation
  - ii. Measurement functions with optional Vision Gauge software
  - iii. Setup parameters
  - iv. Video, video image still or 4K image still capture
- 6. System Features mechanical.
  - a. Control unit based on rack mount PC and power conditioning/backup unit installed in fan cooled NEMA type enclosure on center conductor rack
  - b. Pole & cable handling system (central conductor rack optional)
    - i. Pole and center conductor handling system
    - ii. Festoon apparatus to manage cable.
  - Rugged cable (anaconda sheath) overall length from head to control unit nominal 80' overall length measured from inspection head through pole to Central Conductor Rack mounted on the Rack Table
- 7. System electrical
  - a. Earth ground required to NEMA enclosure
  - b. 120V/60Hz 30A earth ground power required (alternate power input optional)
  - c. Tripp-Lite 1.5 1.5kVA (1350W) UPS power back up & power conditioning module.

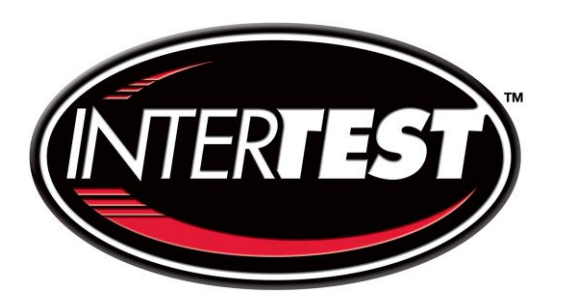

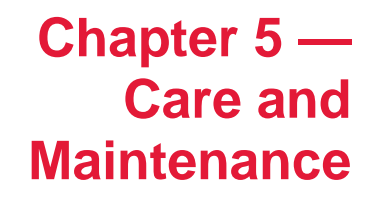

1) Camera windows should only be cleaned with denatured alcohol & lens wipes

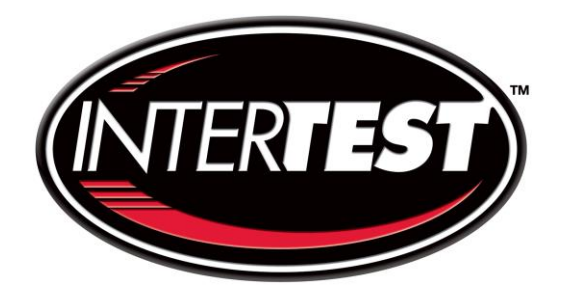

## Chapter 6 — Components and Part Catalog

The following is a list of components and parts that may be purchased as replacements or as optional accessories.

| EM Number | Description                                                                                                    | Reference Image               |
|-----------|----------------------------------------------------------------------------------------------------|-------------------------------|
| EM14809   | MZ-5™ HD-UV Inspection System                                                                                                    |                               |
| EM62097   | DELL 4K MONITOR 42.5"                                                                                                    |                               |
| EM13425   | SIMATIC IPC547G Rack PC 19",<br>4HU 32GB**<br>**PC has added 4TB HDD<br>(WD Purple 4TB Surveillance Hard<br>Drive Part # WD40PURZ) | SIEMENS<br>SIMATIC<br>RACE PC |
| EM13686   | MZ5 CAMERA HEAD ASSEMBLY                                                                                                    |                               |

| EM Number                                                                                                | Description                                                                                                    | Reference Image |
|----------------------------------------------------------------------------------------------------|----------------------------------------------------------------------------------------------------|-----------------|
| EM13498<br>EM1608231<br>EM160292<br>EM160293<br>EM160294<br>EM160295<br>EM160296<br>EM160297<br>EM160291 | MZ5 OVERALL POLE ASSEMBLY<br>1 <sup>ST</sup> POLE ASSY<br>2 <sup>ND</sup> POLE ASSY<br>3 <sup>RD</sup> POLE ASSY<br>4 <sup>TH</sup> POLE ASSY<br>5 <sup>TH</sup> POLE ASSY<br>6 <sup>TH</sup> POLE ASSY<br>7 <sup>TH</sup> POLE ASSY<br>8 <sup>TH</sup> POLE ASSY |                 |
| EM13936                                                                                                  | 105mm Centering Ring                                                                                                    |                 |
| EM13937                                                                                                  | 120mm Centering Ring                                                                                                    |                 |
| EM13938                                                                                                  | 155mm Centering Ring                                                                                                    |                 |

| EM Number | Description                                                                                                    | Reference Image |
|-----------|----------------------------------------------------------------------------------------------------|-----------------|
| EM69441   | 20 Foot Display Port to Mini Display<br>Port**<br>Commercially purchased:<br>StarTech.com DisplayPort Cable<br>Part #: DISPLPORT20L |                 |
| EM69442   | USB Mouse**<br>Commercially Purchased:<br>Logitech Desktop MK120                                                                    | inster.         |
|           | USB Keyboard**<br>EM69442<br>Commercially Purchased:<br>Logitech Desktop MK120                                                      | INT-080-060.CDR |

| EM Number | Description                                                                                                    | Reference Image                                                                                                    |
|-----------|----------------------------------------------------------------------------------------------------|----------------------------------------------------------------------------------------------------|
|           | Fiber Jumper**<br>Commercially Purchased. Internal to<br>Control Rack. (OM3 Fiber Optic<br>Cable/LC to LC Fiber Patch Cable)<br>1m | A Constant of the second of the second of th |

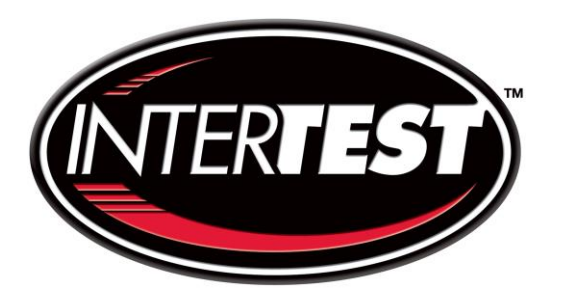

## Chapter 7 — Service and Maintenance Records

### Product: MZ-5<sup>™</sup> HD-UV Inspection System

Serial Number:

Date of Purchase:

| Date | Service Performed |
|------|-------------------|
|      |                   |
|      |                   |
|      |                   |
|      |                   |
|      |                   |
|      |                   |
|      |                   |
|      |                   |
|      |                   |
|      |                   |
|      |                   |
|      |                   |
|      |                   |
|      |                   |
|      |                   |
|      |                   |
|      |                   |
|      |                   |
|      |                   |
|      |                   |
|      |                   |
|      |                   |

### NOTES:

### NOTES: